PRODUCER GUIDE

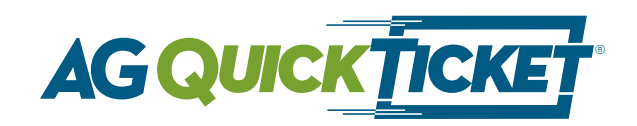

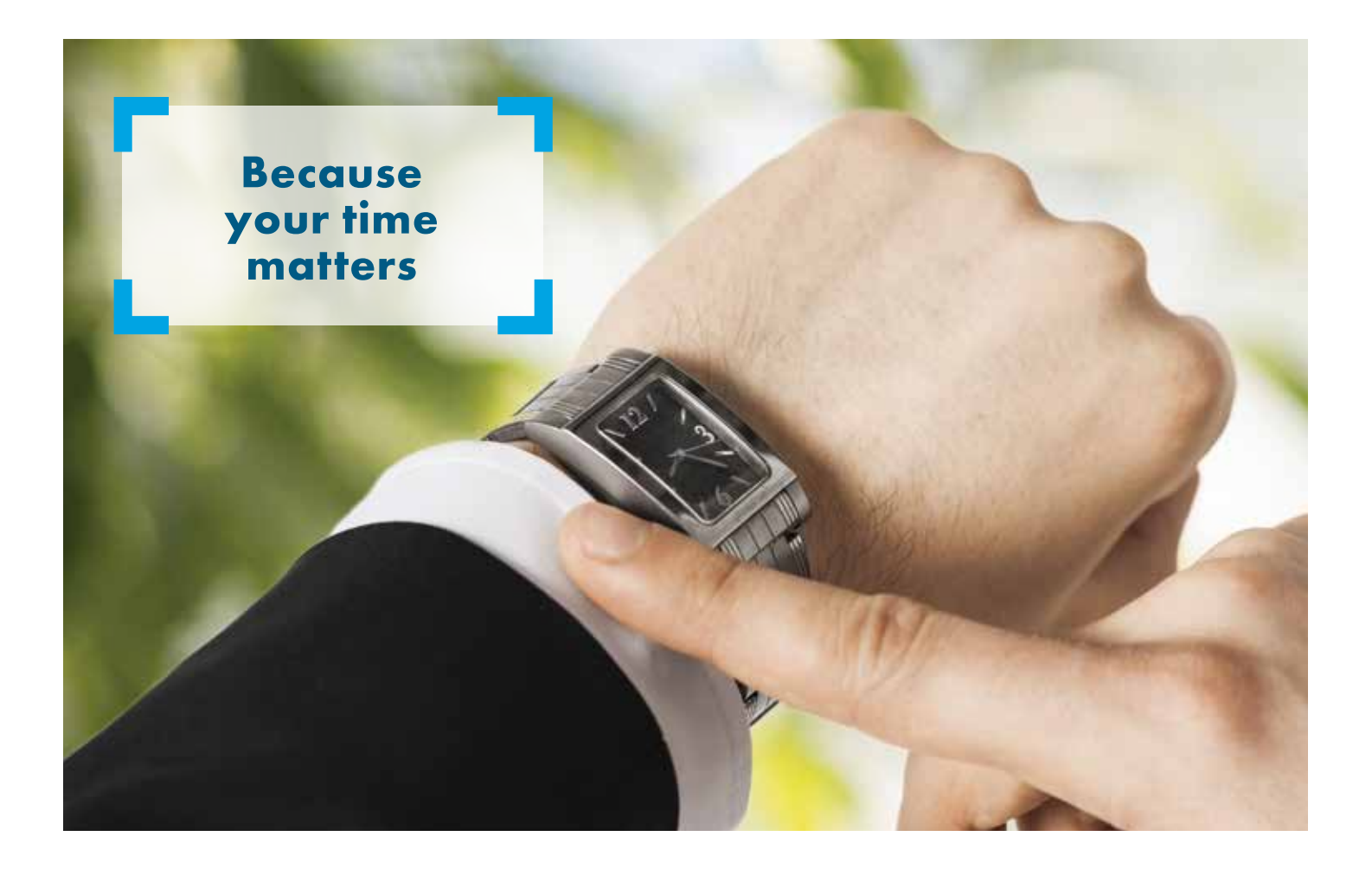

AG Quick Ticket streamlines the application process and improves your productivity time.

# The process is easy:

- ✓ Submit agent licensing paperwork
- Complete field underwriting and review quote with the client
- Create and submit a ticket online
- Prepare the client for the tele-interview and paramedical exam
- ExamOne completes the interview, exam and electronically submits to American General
- Check ExamOne <u>www.examone.com</u> for the status of the ticket
- ExamOne submits completed application packet to American General
- Check <u>www.aig.com/us/pg</u> to monitor the status of the case during underwriting review
- ✓ Policy contract delivered

## Agent licensing and appointment

(If not already licensed and appointed with American General)

- American General uses a "Just in Time" approach to appointing agents. This means that the state appointment is processed concurrently with the first piece of new business.
  - Submit the licensing paperwork.
  - When the paperwork is in good order, American General will assign a code number and create a full\* record which will be viewable online at <u>www.aig.com/us/pg.</u>
  - An appointment in a particular state will not occur until there is an application received for that state.
  - No non-resident fees.
  - Background checks and contract execution will occur after the first piece of business is received.
  - First case should be submitted shortly after the licensing paperwork to avoid having to send additional requirements (within 12 months).
- After an agent number has been assigned, create a username and login ID to view the partial record.
  - Go to <u>www.aig.com/us/pg</u>
  - Click register, fill in the registration fields then click "Register."

\*For a level 1 writing agent, only a partial record will be created.

#### **Field underwriting**

- Identify the needs of the client to determine whether term or a universal life product meets the client's needs.
  - Our QoL Flex Term product offers 22 term durations: 10 years and 15-35 years.
  - QoL Flex Term is one of the Quality of Life...Insurance products offered by American General Life Insurance Company. Accelerated Benefit Riders (ABRs) are offered with every Quality of Life...Insurance product at no additional cost to the policy owner. These valuable riders offer you the flexibility to receive benefits during your lifetime if you suffer a qualifying illness or condition.
    - For more information on QoL Flex Term, go to eStation and click on "Products" in the menu bar. Then select Level Term.
  - Our QoL Guarantee Plus offers long-term death benefit protection, Accelerated Benefit Riders (ABRs) and in addition to the valuable protection guarantee that QoL Guarantee Plus provides for your clients, they can also protect against outliving your retirement income with the CustomerChoiceSM Lifestyle Income Solution.

- For more information on this universal life product, go to <u>www.aig.com/us/pg</u> and click on "Products" in the menu bar of the eStation producer website. Select UL, then click on QoL Guarantee Plus.
- The answers to the proposed insured's health questions and family history will determine the underwriting class. The American General Underwriting Tool can help determine the right underwriting class. On eStation, go to Underwriting in the menu bar and select "UW Quotes," then choose American General UW Tool.
- American General's underwriting guidelines can also be used to determine the rate class and premium for the desired product. The Field Underwriting Guide can be found on eStation under the Underwriting menu option.
- American General has six underwriting classes: Preferred Plus, Preferred Non-Tobacco, Standard Plus, Standard Non-Tobacco, Preferred Tobacco and Standard Tobacco.
- Mobile Quote is an American General quoting tool that will help determine the premium on the two products available through AG Quick Ticket based on the quoted underwriting class.
- To create a quotation for QoL Guarantee Plus, use the Passport Illustration System, which can be found at <u>www.aig.com/us/pg</u>. Under the Sales / Marketing menu, select "Illustrations & Quotes". An unsigned quotation is required and must be submitted with the ticket. The signature can be obtained on delivery.
- Ways to submit the unsigned quote:
  - Fax the unsigned quote with coversheet to 1-800-515-5375
  - Upload the unsigned quote as an Image in Lifespeed
    - Click "Attach" in the menu bar
  - Browse and find the saved pdf of the quotation
  - Click "Upload"
- The agent should not collect premium. If the client wishes to pay via bank draft, the examiner will collect the client's bank account information.
- If the proposed insured indicates that a current life insurance policy will be replaced, AG Quick Ticket will create the application packet and replacement forms in all states except Arkansas and New York due to complex replacement form requirements. Applications for replacements in Arkansas and New York will need to be substituted via a traditional submission method.

## Creating a ticket in LifeSpeed

- Go directly to <u>www.aig.com/us/pg</u> (requires user ID and password).
- Click "Quick Ticket Cases" to view a history of submitted tickets.
- Click "Start a New Application" to start a new ticket.

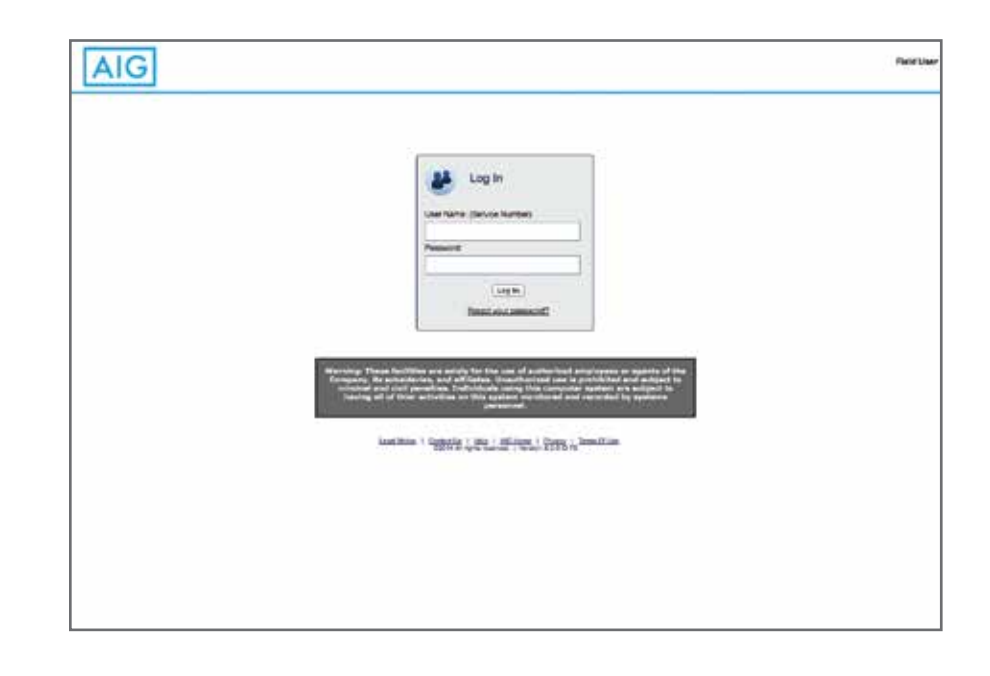

## **Product selection:**

- Complete the state (solicitation state where forms will be signed), product and carrier information.
- Note: Replacements can be submitted through AG Quick Ticket in all states except Arkansas and New York. For those states, replacements must be submitted via a traditional process.
- The writing agent information will pre-populate. (Note: Appointment Verification button will not appear and appointment verification is not required if AG Quick Ticket online application is accessed via eStation login.)

| Product Selection | Unio Datala Continuer                                                                                           |                          |             |                            |                    |
|-------------------|----------------------------------------------------------------------------------------------------|--------------------------|-------------|----------------------------|--------------------|
|                   | Contraction of the second second second second second second second second second second second second second s | Validate Git-1           | Taxe Pr     | things about               | Prasicija (mas     |
|                   | Please note that all fields ma<br>Product Selection                                                             | riked with " are mendeto | n.          |                            |                    |
|                   | Application State*                                                                                              | plinois                  | Y Forms mus | t be signed in this state. |                    |
|                   | Product Type*                                                                                                   |                          | <u>e</u>    |                            |                    |
|                   | Insurance Company*                                                                                              | 24                       |             |                            |                    |
|                   | Product*                                                                                                    | [[w]                     |             |                            |                    |
|                   | Agent Information                                                                                               |                          |             |                            |                    |
|                   | Agency Name*                                                                                                    |                          |             |                            |                    |
|                   | First Nar                                                                                                    | ne Last Name             | Agent C     | ode SSN or TexID           | Commission Split % |
|                   | Writing Agent"                                                                                                  |                          |             |                            |                    |
|                   | -                                                                                                    |                          |             |                            |                    |
|                   | Agency Name"<br>First Nar<br>Writing Agent"                                                                     | ne Cest Name             | Agent C     | isde SSN or TexID          | Commissio          |

# Policy configuration:

• Complete the reason for insurance, face amount and add any riders the client wishes to add.

|                       | 8                                                        | atus of Business 👻      | New Application     | 18                                               |                              |         |
|-----------------------|----------------------------------------------------------|-------------------------|---------------------|--------------------------------------------------|------------------------------|---------|
| Application [AGLC0000 | 020351]: Policy Configuration                            |                         |                     | Carrier : American Gen<br>Product : QoL Guarante | eral Life Insuranc<br>e Plus | e Compa |
| S Product Selection   | Converting Communic                                      | Andre Babriet           | Server Pro          | Sa 🖌 🧶                                           |                              | Next    |
| Policy Configuration  | Please note that all fields mark<br>Policy Configuration | ed with " and light yel | low shading are mar | datory before proceeding.                        |                              |         |
| Primary Insured       | Reason for Insurance"                                    | Estate Planning         | ~                   |                                                  |                              |         |
| Payment               | Face Amount*                                             | ¢ 250000                |                     | Death Benefits Option*                           | Level 오                      |         |
| C Agent Report        | Death Benefit Compliance Tes<br>Used*                    | Cash Value A            | coumulation Test (C | /AT) 👻                                           |                              |         |
|                       | Riders / Benefits                                        |                         |                     |                                                  |                              |         |
|                       | AG Secure Lifetime GUL                                   |                         |                     |                                                  |                              |         |
|                       | Waiver of Nonthly De                                     | duction                 |                     |                                                  |                              |         |
|                       | Acodental Death Ben                                      | fit \$ 100000           |                     |                                                  |                              |         |
|                       | Child Insurance Benefit                                  |                         |                     |                                                  |                              |         |
|                       | Terminal Illness Rider                                   |                         |                     |                                                  |                              |         |
|                       |                                                          |                         |                     |                                                  |                              |         |

## **Primary insured:**

 Complete basic client information and whether or not the client has any existing insurance.

|                                           |                                                                                  | 1                       | Status of Bus                            | siness =                | New Applic       | ation =             |                                                 |                         |
|-------------------------------------------|----------------------------------------------------------------------------------|-------------------------|------------------------------------------|-------------------------|------------------|---------------------|-------------------------------------------------|-------------------------|
| Application (AGLCODOD                     | 020351]: Primary                                                                 | Insured                 |                                          |                         |                  | Carrier<br>Product  | : American General Life<br>: QoL Guarantee Plus | e Insurance Compar      |
| Product Selection<br>Policy Configuration | Q<br>View Details O<br>Please note that<br>Basic Primary                         | oli fields n<br>Insured | values<br>narked with * a<br>Information | Subme<br>and Sight yell | ow shading are   | mandatory befo      | anodi<br>re proceeding.                         | References and American |
| Payment<br>Agent Report                   | First Name*<br>John<br>Rate Class Que<br>Social Security<br>Sex* (<br>Addresses  | sted"<br>#*<br>Female   | Preferred No<br>111-11-1111              | Mid:<br>on-Tobecco      | le Initial       | Birth* [12          | Lest Name*<br>Doe<br>/25/1967                   |                         |
|                                           | Address<br>Address 1*<br>1111 Any Stre<br>Country*<br>State*                     | et<br>United<br>Alaba   | d States<br>ma                           | ~                       |                  | City"<br>Zip Code"  | montgomery<br>36101 -                           | )                       |
|                                           | Phone Number<br>Work Phone Nu<br>Mobile Phone N<br>Emeil Address<br>Other Insura | mber<br>umber           | SSS-SSS-SSS                              | iš                      |                  |                     |                                                 |                         |
|                                           | Does the Prima                                                                   | ry Proposi              | ed Insured hav                           | re any existi           | ng life insuranc | e, disability polic | ies or annuity contracts?"                      | O Yes @N                |

## **Financial details:**

• Enter the client income information.

|                       |                    | 11          | Status of Bu  | siness +    | New Applica   | ation = |                 |                                        |                               |           |
|-----------------------|--------------------|-------------|---------------|-------------|---------------|---------|-----------------|----------------------------------------|-------------------------------|-----------|
| Application [AGLC0000 | 020351]: Financia  | l Details   |               |             |               |         | Carrie<br>Produ | r : American Gen<br>ct : Qol. Guarante | eral Life Insurance<br>e Plus | e Company |
| Product Selection     | Q.<br>View Details | <del></del> | 2<br>Valore   | Submer      |               |         |                 | Allana Allana                          | . Carriera                    |           |
| Policy Configuration  | John Doe (Pr       | imary Ins   | ured) Financ  | ial Details |               |         |                 |                                        |                               |           |
| 🖬 John Dee            | Personal Inse      | ured's Fin  | ancial States | ment (Insur | ed only - not | House   | hold)           |                                        |                               |           |
| E Financial Details   | Personal Earne     | d Income*   |               | 1500        | 20            |         |                 |                                        |                               |           |
| D Deneficiaries       | Net Worth*         |             |               | 5000        | 10            |         |                 |                                        |                               |           |
| Payment               | Household I        | Financial S | Statement     |             |               |         |                 |                                        |                               |           |
| Agent Report          | Household Inc      | ome*        |               | 1000        | 00            |         |                 |                                        |                               |           |
|                       |                    |             |               |             |               |         |                 |                                        | •                             |           |

## **Beneficiaries:**

• Enter the beneficiary information.

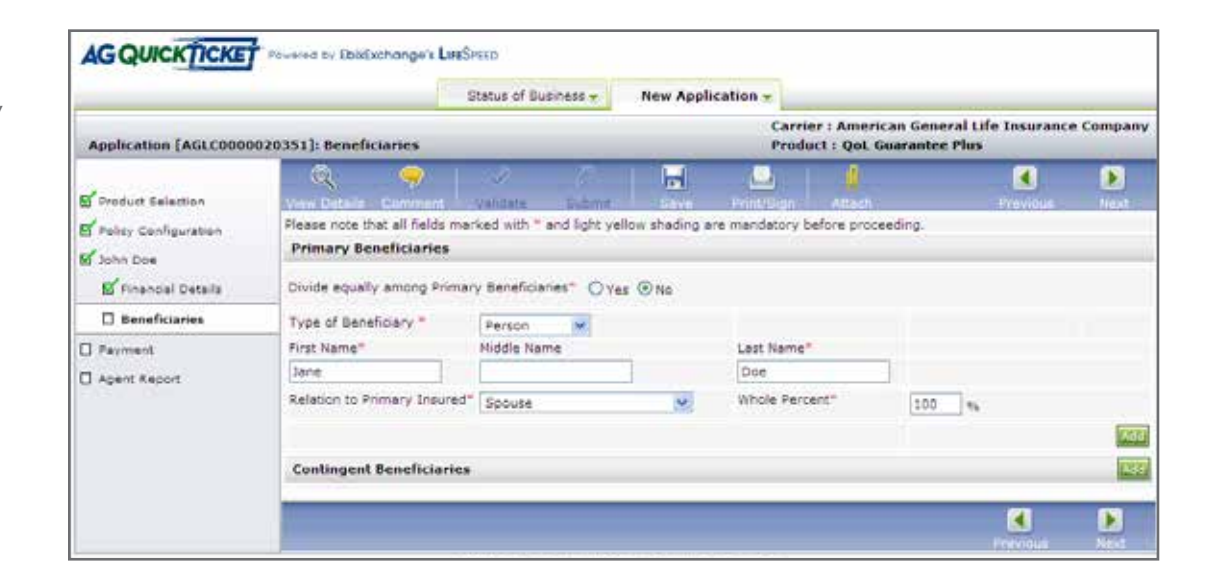

#### **Payment:**

 Enter the method for payment, the modal amount and frequency. If the client is applying for QoL Guarantee Plus, additional premium can be added to the initial modal premium.

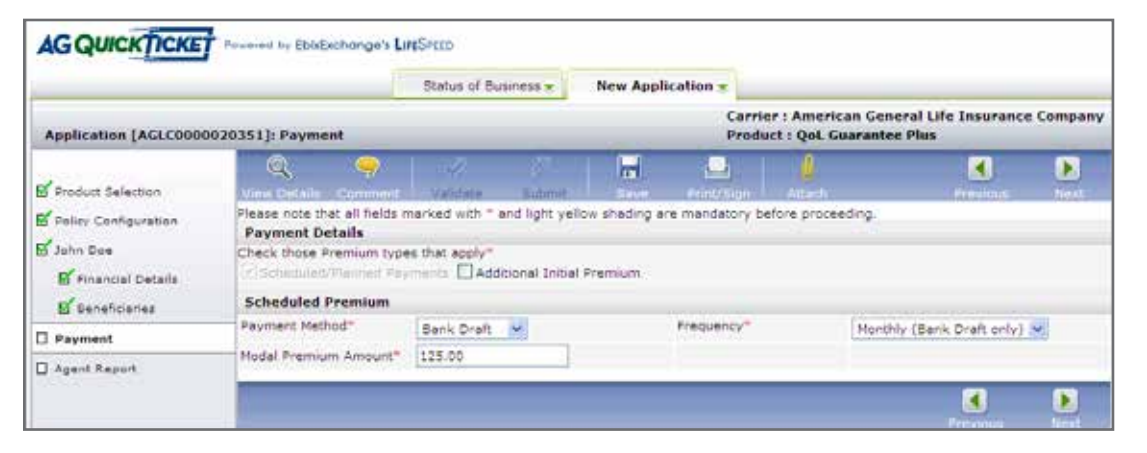

## Agent report:

• Agree to the terms and answer the agent questions.

|                      |                                                                                                    | Status of Business 👻                                                                                                    | New Appli                                                                                                    | cation 👻                                                                                                    |                                                                                                    |                                                                                                    |                                                                                 |
|----------------------|----------------------------------------------------------------------------------------------------|----------------------------------------------------------------------------------------------------|----------------------------------------------------------------------------------------------------|----------------------------------------------------------------------------------------------------|----------------------------------------------------------------------------------------------------|----------------------------------------------------------------------------------------------------|---------------------------------------------------------------------------------|
| Application [AGLCOO  | 00020351]: Agent Report                                                                                                    |                                                                                                    | -                                                                                                    | Carrier                                                                                                    | : American Genera<br>: QoL Guarantee P                                                                                                    | l Life Insuranc<br>lus                                                                                                    | e Compa                                                                         |
| Product Selection    | View Details Commen                                                                                                    | t Velidate Subm                                                                                                    | t Save                                                                                                    | (LL)<br>Print/Sign                                                                                                    | Attach                                                                                                    | Previous                                                                                                    | Next                                                                            |
| Folicy Configuration | Basic Writing Agent I                                                                                                    | nformation                                                                                                    |                                                                                                    |                                                                                                    |                                                                                                    |                                                                                                    |                                                                                 |
| John Doe             | Agent Phone Number*                                                                                                    | 444-444-4444                                                                                                    |                                                                                                    | Agent Fax Number                                                                                                    |                                                                                                    | 1                                                                                                    |                                                                                 |
| 🗹 Financial Details  | Agent E-Mail Address*                                                                                                    | anyemail@email.com                                                                                                    | -                                                                                                    |                                                                                                    |                                                                                                    |                                                                                                    |                                                                                 |
| E Beneficiaries      | State License Number                                                                                                    |                                                                                                    |                                                                                                    |                                                                                                    |                                                                                                    |                                                                                                    |                                                                                 |
| Payment              | Case Manager E-Mail                                                                                                    | anyemail2@email.com                                                                                                    |                                                                                                    |                                                                                                    |                                                                                                    |                                                                                                    |                                                                                 |
| Agent Report         | Agent Attestations                                                                                                    |                                                                                                    |                                                                                                    |                                                                                                    |                                                                                                    |                                                                                                    |                                                                                 |
|                      | *1 authonize the America<br>necessary to complete a<br>from owner or proposed<br>the application complete<br>*The agent will personal<br>and contact him or her o<br>completed his review an<br>*The agent has confirme<br>privacy notices, if neces<br>*I acknowledge that clici<br>effect as if sylhe personal                                                                                                    | n General USE Companies<br>ny life insurance resulting n<br>insured requiring the sct or<br>impleted<br>hy review the application or<br>oncerning any incomplete o<br>d is astisfied that the policy<br>of that all forms required to<br>tany) required have been o<br>king the I AGREE/SUBMIT to<br>by signed the form." | runniment center n<br>rom this lead subm<br>r advice of a licensi<br>ested from this dat<br>or inconsistent infor-<br>r poplication and a<br>ble delivered at ti<br>r will be provided t<br>witton below constit | presentative to ob<br>insion, provided, hi<br>ed life insurance ap<br>ta and administrativ<br>imation and the app<br>il attached papers,<br>me of solicitation he<br>to the applicant,<br>tutes the licensed a<br>AGREE | can such administrativ<br>weiver that any item<br>ant will be referred to<br>the information provide<br>and will not deliver the<br>if any are complete are<br>ave been delivered and<br>igent's signature on the | e information as r<br>information or r<br>the agent for acti<br>d by the proposed<br>policy unless the<br>nd accurate.<br>I all other forms (<br>a form and has th | nay be<br>question<br>on before<br>l insured<br>agent ha<br>including<br>e same |
|                      | Are you sware of any otr<br>acceptability, or insurabili                                                                                                    | ter information that would by?*                                                                                                    | adversely affect th                                                                                                    | e Primary Proposed                                                                                                    | I Insured's eligibility,                                                                                                    | O Yes @ No                                                                                                    |                                                                                 |
|                      | Does the Primary Propos                                                                                                    | 1                                                                                                    |                                                                                                    | ities or life insurance                                                                                                    | e policies?*                                                                                                    |                                                                                                    |                                                                                 |
|                      | and the second second se | eo insureo nave any existir                                                                                                    |                                                                                                    |                                                                                                    |                                                                                                    |                                                                                                    |                                                                                 |
|                      | Number of years you have                                                                                                    | e known the Primary Prop                                                                                                    | osed Insured.*                                                                                                    |                                                                                                    |                                                                                                    |                                                                                                    |                                                                                 |
|                      | Number of years you hav<br>Are you the writing agent                                                                                                    | e unsured nave any existing<br>we known the Primary Prop<br>14                                                                                                    | osed Insured.*                                                                                                    |                                                                                                    |                                                                                                    | ⊙ Yes O No                                                                                                    |                                                                                 |

- When the case has been completed, the information can be saved. The menu bar also contains an option to Validate that all required fields have been completed.
- Submit the unsigned quote using either of the following methods:
  - Fax the unsigned quote with coversheet to 1-800-515-5375
  - Upload the unsigned quote as an Image in LifeSpeed
    - Click "Attach" in the menu bar
    - Browse and find the saved pdf of the quotation Q
    - Click "Upload"
- Click "Submit" to send the Ticket to ExamOne to complete the application packet and paramedical exam. The Submit option will be available after the ticket has been validated.

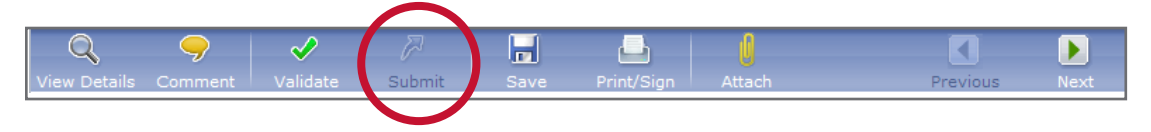

- This screen can be customized by clicking the "Customize" icon. **Customize**
- Comments may be added as you submit by clicking "Comments"; however, comments are for your information only and will not be transmitted with the case.

|             |        |       |      | Status of | Business =  | New App | lication . |         |         |    |
|-------------|--------|-------|------|-----------|-------------|---------|------------|---------|---------|----|
| stus of Bus | iness  |       |      |           |             |         |            |         |         |    |
| <i>120</i>  | 10-    | 1     | Q    | 4         | - EF        | 22      | 12         | 0       | 80.     | N. |
| Validable   | Submit | \$.51 | Vina | Osmmalit  | Print/Ilido | Dalate  | Approvis   | Decline | Sumard. |    |

## Prepare client for tele-interview and paramedical exam

- Once a Ticket has been submitted to ExamOne, a representative will call the client to gather the remaining information to complete the Part A.
  - Most clients will receive the call within one business day.
  - If the client cannot be reached after the initial phone call, then follow-up calls will be made every 26 hours during the first 7 business days and every 50 hours over the next 7 business days.
  - At the end of the call, the representative will schedule the paramedical exam.
  - A brochure that helps your clients prepare for the paramedical exam is available via Forms Depot. (AGLC105726)
- Possible delays to completing the interview:
  - Incorrect phone number for the client.
  - Unavailability of the client.
  - Tickets submitted Friday afternoon or Saturday may not be initiated until the following Monday.

- When the examiner arrives at the scheduled time at the proposed insured's home or place of business, the examiner delivers the application packet for signatures.
- The examiner performs the exam.
- After the exam is complete, ExamOne will review the paperwork for completeness and will follow up with the client for any missing information.
- Be sure the proposed insured understands that coverage is not in effect until the application has been approved, all delivery requirements have been received and the initial payment is made.
- The examiner will collect the signature on the bank draft authorization if the client wishes to pay by one of these methods.

## Monitor status of the ticket

- The status of the ticket can be monitored from ExamOne at <u>www.examone.com</u>.
  - Log into the ExamOne site.
  - In the menu bar on the left-hand side of the screen, "View My Orders", under the Order Management section.
- For assistance on the information required on the ticket, please contact your MGA.
- For questions on a case after the case has been submitted to American General, call 1-800-255-2702, [option 1].
  - The messaging system on eStation can also be used for information on pending cases.
  - To monitor a case during underwriting, visit <u>www.aig.com/us/pg</u>.
- Once the case is submitted to American General, traditional methods of communication will be used to contact you regarding any outstanding requirements.

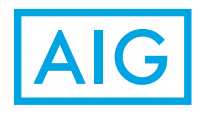

Policies issued by: American General Life Insurance Company (AGL), 2727-A Allen Parkway, Houston, Texas 77019.QoL Guarantee Plus Policy Forms ICC12 AGLA 12UCG and AGLA 12UCG and Riders AGLA 05AD2, AGLA 05AHP, AGLA 05AHB, AGLA 05AHC, AGLA EMD-DB, ICC10 AGLA ABR, AGLA ABR, and state variations. QoL Flex Term Policy Forms AGLA 09TRM, AGLA 04CRIR, AGLA 04TLT, AGLA 04CHIR, AGLA 05AD2, AGLA 05AHP, AGLA 05AHC and state variations.. The underwriting risks, financial and contractual obligations and support functions associated with products issued by AGL are its responsibility. Guarantees are subject to the claims-paying ability of the issuing insurance company. AGL does not solicit business in the state of New York. AGL is a member company of American International Group Inc., (AIG). AIG does not underwrite any policy described herein. Policies and riders not available in all states. Important: Prior to soliciting business, be certain that you are appropriately licensed and appointed with the insurer and that the product has been approved for sale by the insurer in that state. © 2014 American International Group, Inc. (AIG). All rights reserved. FOR FINANCIAL PROFESSIONAL USE ONLY – NOT FOR PUBLIC DISTRIBUTION.